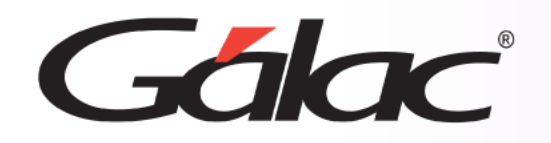

## **Sistema IVA y Renta** Envío directo por correo electrónico de los comprobantes de retención

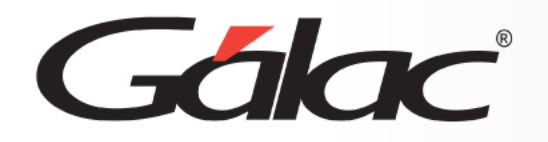

Puedes enviar directamente por correo electrónico los comprobantes de retención desde distintas ventanas del sistema. A continuación, te mostramos dónde.

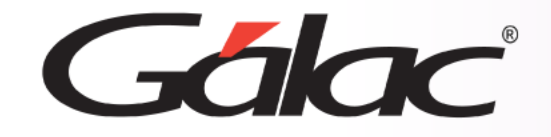

## **Retención ISLR**

Busca la retención que deseas enviar. Para ello ingresa en el menú "Compra" > "Aplicar retención de ISLR".

| 🚯 Buscar Compra pa | ara Aplicar Retei | nción                   | 🗗 Compra - Aplica              | r Retención                           |                    |               |          |                         |
|--------------------|-------------------|-------------------------|--------------------------------|---------------------------------------|--------------------|---------------|----------|-------------------------|
| Tipo Documento     | Todos(as)         | •                       | Tipo de Documento              | r Factura 👻                           |                    |               | Bolívar  | Retenida                |
| Fecha              |                   |                         | Número:                        | 000000079                             | Usa Prefijo Serie  |               |          | Payaua                  |
| Mes/Año Aplicación |                   | Status Compra Todos(as) | No. Control Factura:           | : 00-00000065                         | _                  |               |          | Montos Iva<br>Truncados |
| Usa Prefijo Serie  | Todos(as) 💌       | Status Retencion Todos( | Proveedor:<br>R.I.F. Proveedor | CORPORACION PATIO 2013,<br>J403755051 | C.A.               |               |          |                         |
| Nº Documento       |                   | Comprob.Ret. Código     | ]                              |                                       |                    |               |          |                         |
| ▶ 000000079        |                   | 0 000000118             | 1 Fecha:                       | 05/12/2014                            | Fecha Aplicación:  | 05/12/2014    |          | Ver Comprobante         |
| 0000004313352      | :14               | 0 000000107             | 7                              | 6 KH 1                                |                    |               |          |                         |
| 0000002722         |                   | 0 000000128             | 1                              | Lonvertir Montos                      |                    |               |          |                         |
| 00000040           |                   | 0 00000099              | 2                              |                                       |                    |               |          |                         |
| 00000045           |                   | 0 000000130             | 🖞 🛛 Datos de la Compra         | a Retención Iva Retención IS          | LR Retención Impue | sto Municipal |          |                         |
| 00000050           |                   | 0 00000062              | 2                              |                                       |                    |               |          |                         |
| 00000053           |                   | 0 000000130             | Tipo de Compra                 | Internas                              | -                  | daata Ewanta  |          | 0.00                    |
| 0000085            |                   | 0 000000130             | 5 Npo do compid                |                                       | _                  | Monto Exento  |          |                         |
| 00000100           |                   | 0 000000130             | 5                              |                                       | Tasa               | Base Impi     | onible   | Montos I.V.A.           |
| 00000111           |                   | 0 00000099              | 4                              |                                       | 1200%              |               | 0.00     | 0.00                    |
| 00000119           |                   | 0 000000123             | 7                              |                                       | 12,00 %            |               | 0,00     | 0,00                    |
| 00000127           |                   | 0 000000128             | 2                              |                                       | 8,00 % [           |               | 0,00     | 0,00                    |
| 00000127           |                   | 0 000000130             | 5                              |                                       | 22 00 % [          |               |          | 0.00                    |
| 00000169           |                   | 0 000000130             | 5<br>Tipo de Transacció        | in 01 Begistro                        | -                  |               | 0,00     | 0,00                    |
| 00000188           |                   | 0 000000118             | 9                              |                                       |                    |               | 0,00     | 0,00                    |
| •                  | K K Reg           | jistro 1 de 9522 >      | Crédito Fiscal                 |                                       | ]                  |               | _        |                         |
|                    |                   |                         |                                |                                       |                    |               |          | 0,00                    |
|                    |                   | E                       | ncontrarás e                   | el                                    |                    | Total Compra  | =        | 0,00                    |
|                    |                   | bo                      | con para env                   | lar                                   |                    |               |          |                         |
|                    |                   | ро                      | or correo en                   | la                                    |                    | A station     | Cimiente | Cali                    |
|                    |                   | F                       | oarte inferio                  | r. Gradar y Envia                     |                    |               |          | <u></u> aiir            |

12/03/2024

Todos los datos mostrados en las imágenes son ficticios y no corresponden a ninguna persona real.

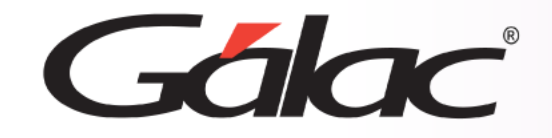

## **Retención ISLR**

Alternativamente, también puedes hacerlo ingresando en el menú "Compra" > "Informes de Retenciones de ISLR" > "Re-imprimir Comprobante". Selecciona el número de comprobante que deseas visualizar y presiona el botón "Enviar por Correo".

| 🚯 Imprimir comprobante retención    | de Iva                                |                           | ×             |
|-------------------------------------|---------------------------------------|---------------------------|---------------|
| - Informes de Comprobantes          | Re-Imprimir Co<br>Formato<br>Vertical | mprobante<br>Horizontal O |               |
| Re-Imprimir<br>Comprobante          | Selecionar Por:                       | Por Documento             | •             |
| Comprobante C<br>Resumen            | Nro. de documento:                    |                           |               |
|                                     |                                       |                           |               |
|                                     |                                       |                           |               |
| Encontraras el<br>botón para enviar | Cantidad de copias : 2                |                           |               |
| por correcter rate                  | Enviar por Correo                     | Imprimir <u>P</u> antalla | <u>S</u> alir |

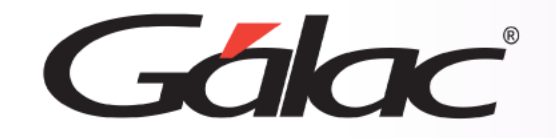

Igualmente, puedes enviar por correo las retenciones correspondientes a impuestos municipales. Ingresa en el "Menú Principal" y luego en la opción de "Informes Impuestos Municipales". Encontrarás la opción para enviar por correo al seleccionar "Reimprimir *comprobante*" y también podrás seleccionar el número de comprobante de retención.

|                               | Informes Impuestos Municipales.                                                                                                    |                                                                                                    |
|-------------------------------|----------------------------------------------------------------------------------------------------|----------------------------------------------------------------------------------------------------|
|                               | Informes de retenciones   Besumen retenciones actividades<br>económicas e industria comercio y<br>servicios   Re-Imprimir Comprobante | Datos del Informe - Re -Imprimir Comprobante de Retención Actividades Económicas<br>Nro. de documento : 05874 |
| irás el                       | Declaraciones electrónicas                                                                                                    |                                                                                                    |
| a enviar<br>o en la<br>erior. | Enviar por Correo                                                                                                    | <u>Pantalla</u>                                                                                               |

Encontrai botón para por correo

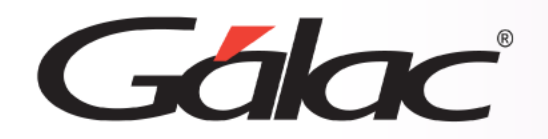

Fin del proceso

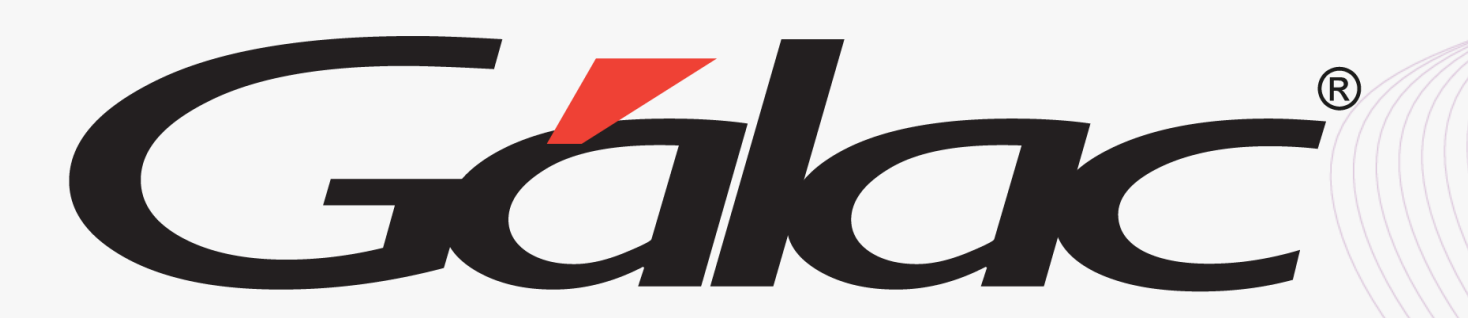

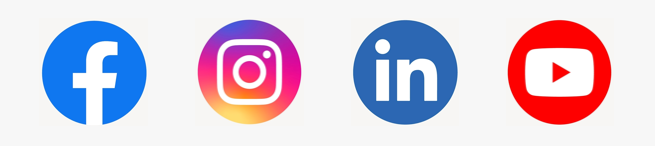

12/03/2024

¡Síguenos en nuestras Redes Sociales!

6